# IEEE802.1X認証 無線接続手順

### 1. Windows11用

### ネットワーク名(SSID): 1X-Akatsuki

- ① タスクバーのWi-Fiアイコンをクリックし、「1X-Akatsuki」を選び [接続] をクリックします.
- コンピュータ教室でサインインする時と同じユーザIDとパスワードを入力し「OK]をクリックします。
- ③ [接続]をクリックします.

Wi-Fiアイコン

- ④ 「1X-Akatsuki」が "接続済み" と表示されたら接続完了です.
  - ŝ 2 3 1 4 ← Wi-Fi ← Wi-Fi ← Wi-Fi ← Wi-Fi m Dauda 1X-Akatsuki A BENANITE A HERRICSTORN 接続済み、セキュリティ保護あり 1X-Akatsuki A NEWMAN IDS 1X-Akatsuki 切断 セキュリティ保護あり セキュリティ保護あり ユーザー名とパスワードを入力してください 1X-Akatsuki セキュリティ保護あり 🕋 shahuli 接続を続けますか? この場所に1X-Akatsuki が存在すると予想される場 合は、そのまま接続してください。そうでない場合 ✓ 自動的に接続 @ 024min は、名前が同じでも別のネットワークである可能性 パスワード があります。 接続 証明書の詳しい内容の表示 A ISENVILLATISS キャンセル 🖓 B.II.. . . . . キャンセル 接続 **A .....** 🖓 D.K.I. D D DD その他の Wi-Fi 設定 A tituritabita al.ard.lALA Charles and Alles @ ..... その他の Wi-Fi 設定 その他の Wi-Fi 設定 その他の Wi-Fi 設定

使用OS:Windows 11

## 3. iOS(iPad/iPhone)用

### ネットワーク名(SSID): 1X-Akatsuki

- ① ホーム画面の [設定] [Wi-Fi] の順にタップし、Wi-Fiを「オン」にします.
- ② 一覧の中の「1X-Akatsuki」をタップします.
- ③ コンピュータ教室でサインインする時と同じユーザIDとパスワードを入力し [接続] をタップします.
- ④ 証明書が表示されるので [信頼] をタップします.
- ⑤ 「1X-Akatsuki」の左にチェックがついていたら接続完了です.

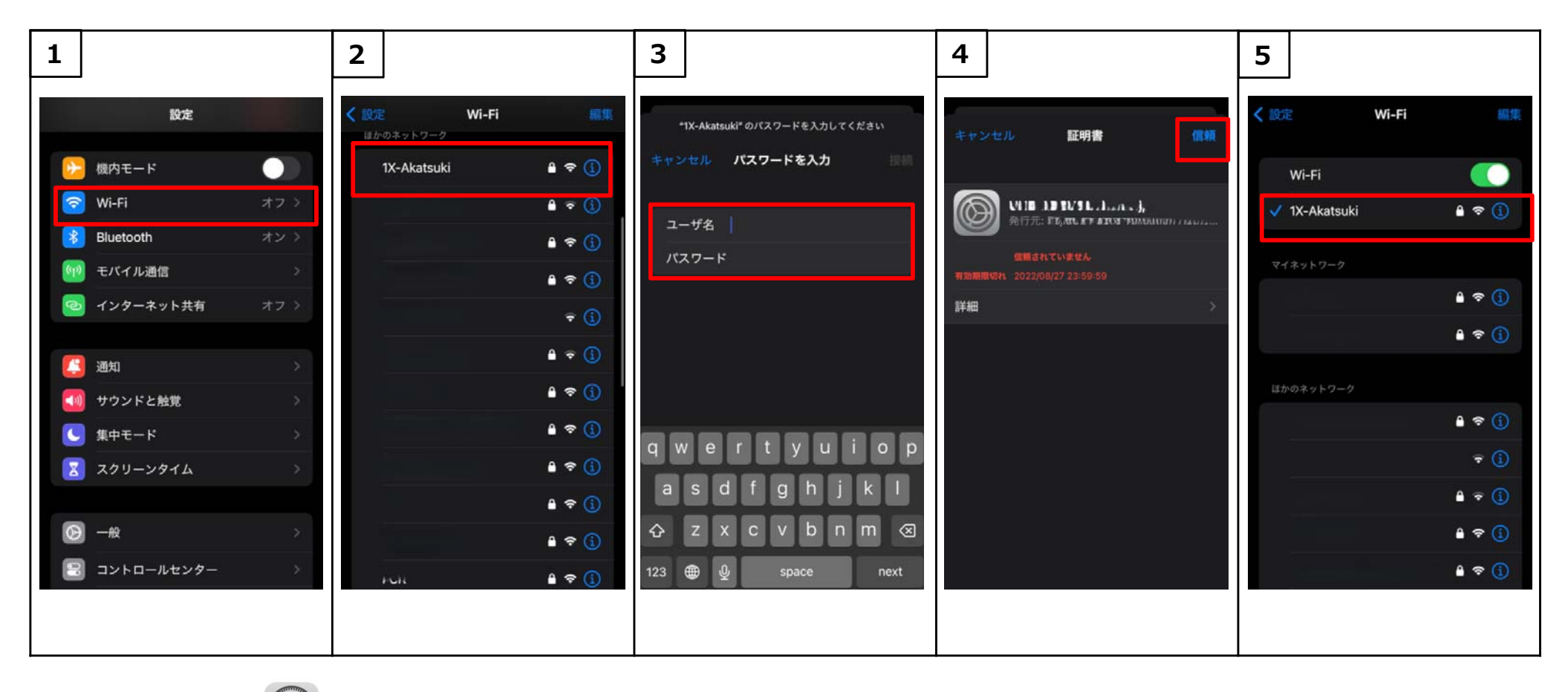

使用OS:iOS17.5

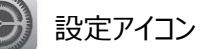

### 4. Android用

#### ネットワーク名(SSID): 1X-Akatsuki

① メニュー画面の [設定] - [ネットワークとインターネット] の順にタップします.

② Wi-Fiを「オン」にします.

③ 一覧の中の「1X-Akatsuki」をタップします.

④以下の設定を行い [接続] をタップします. IDとパスワードにはコンピュータ教室でサインインする時と同じユーザIDとパスワードを入力します. 匿名IDは空欄にしてください.

⑤ [1X-Akatsuki ]の下に "接続済み" と表示されたら接続完了です。

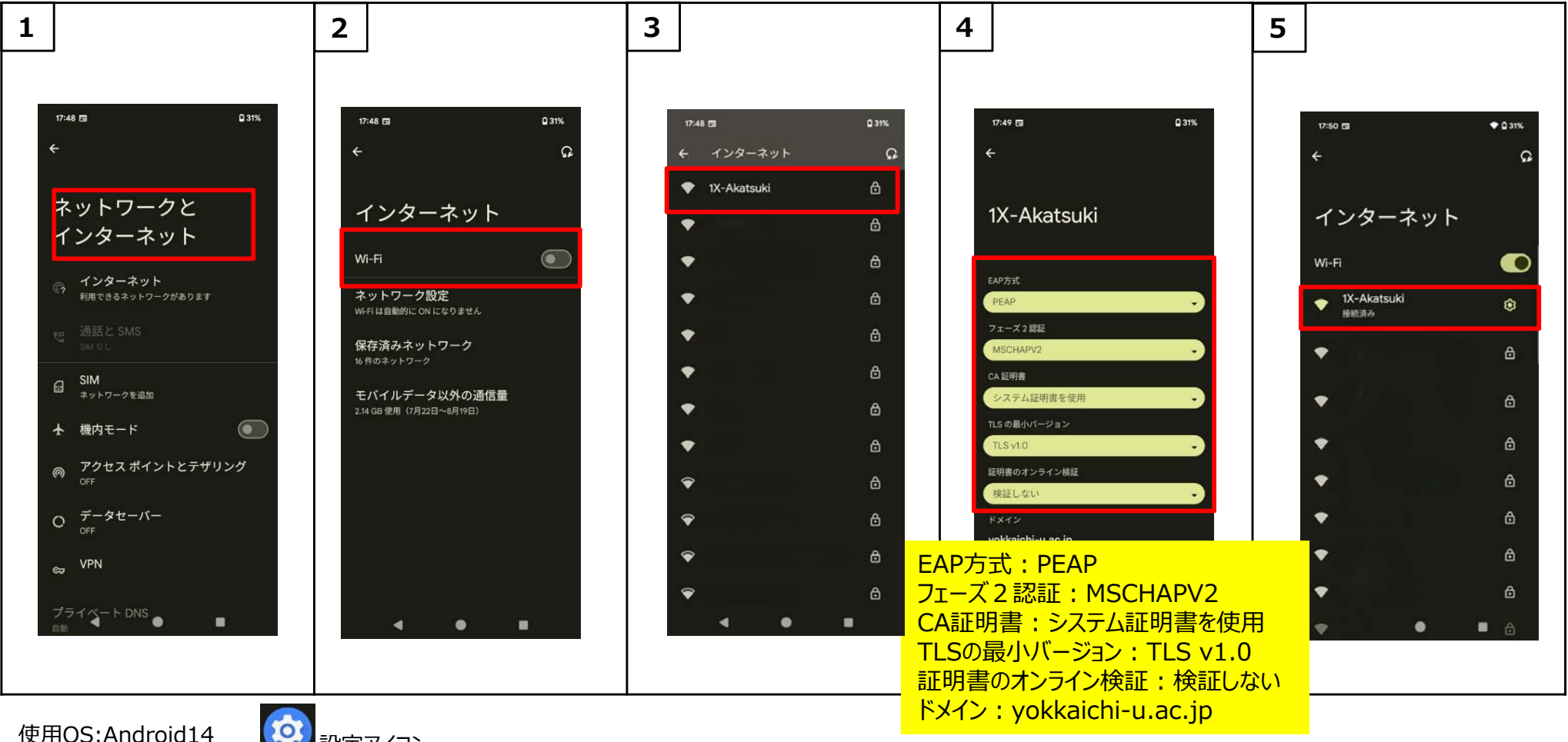

使用OS:Android14

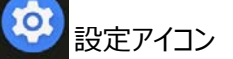